## New User Hardship Withdrawal Go to: <u>www.myretirementmanager.com</u> Retirement Manager: 1-866-294-7950

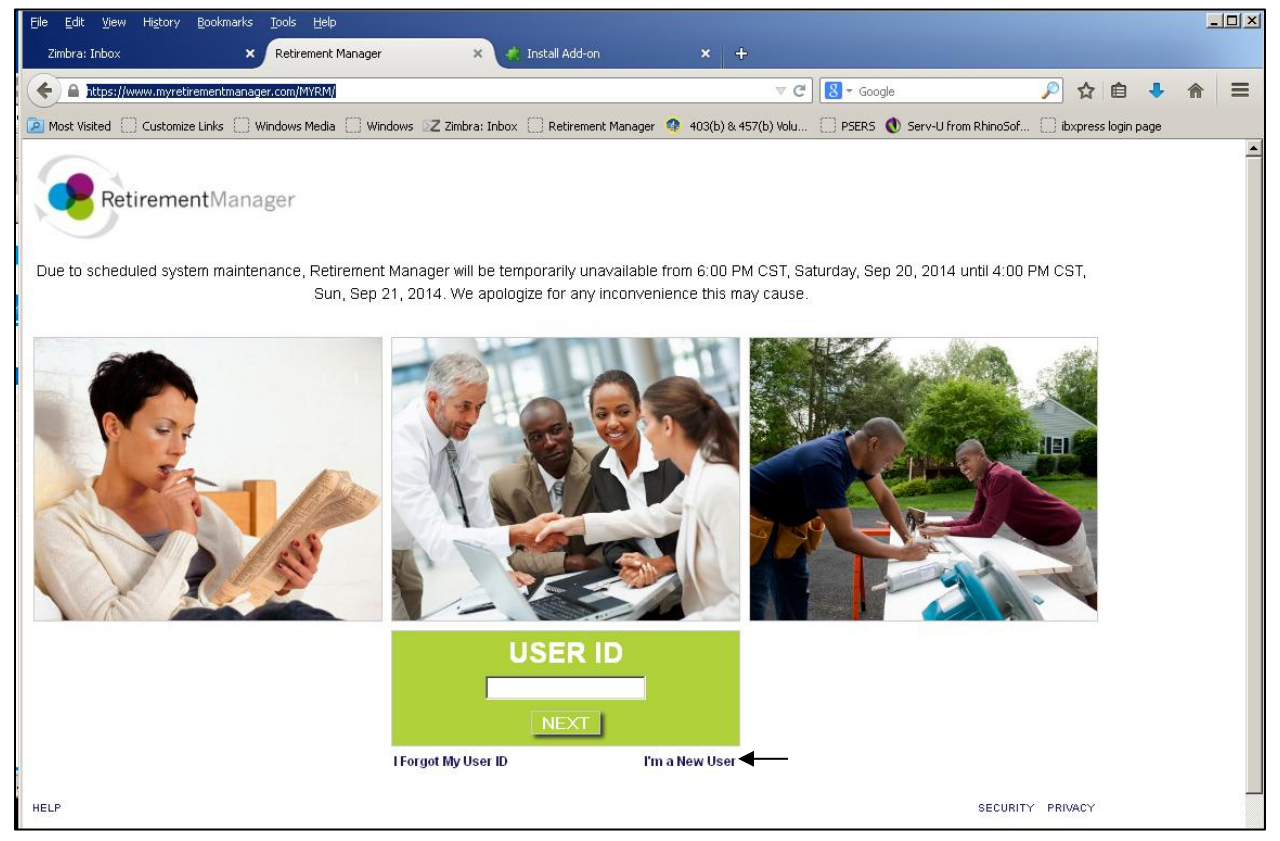

Click I'm a New User

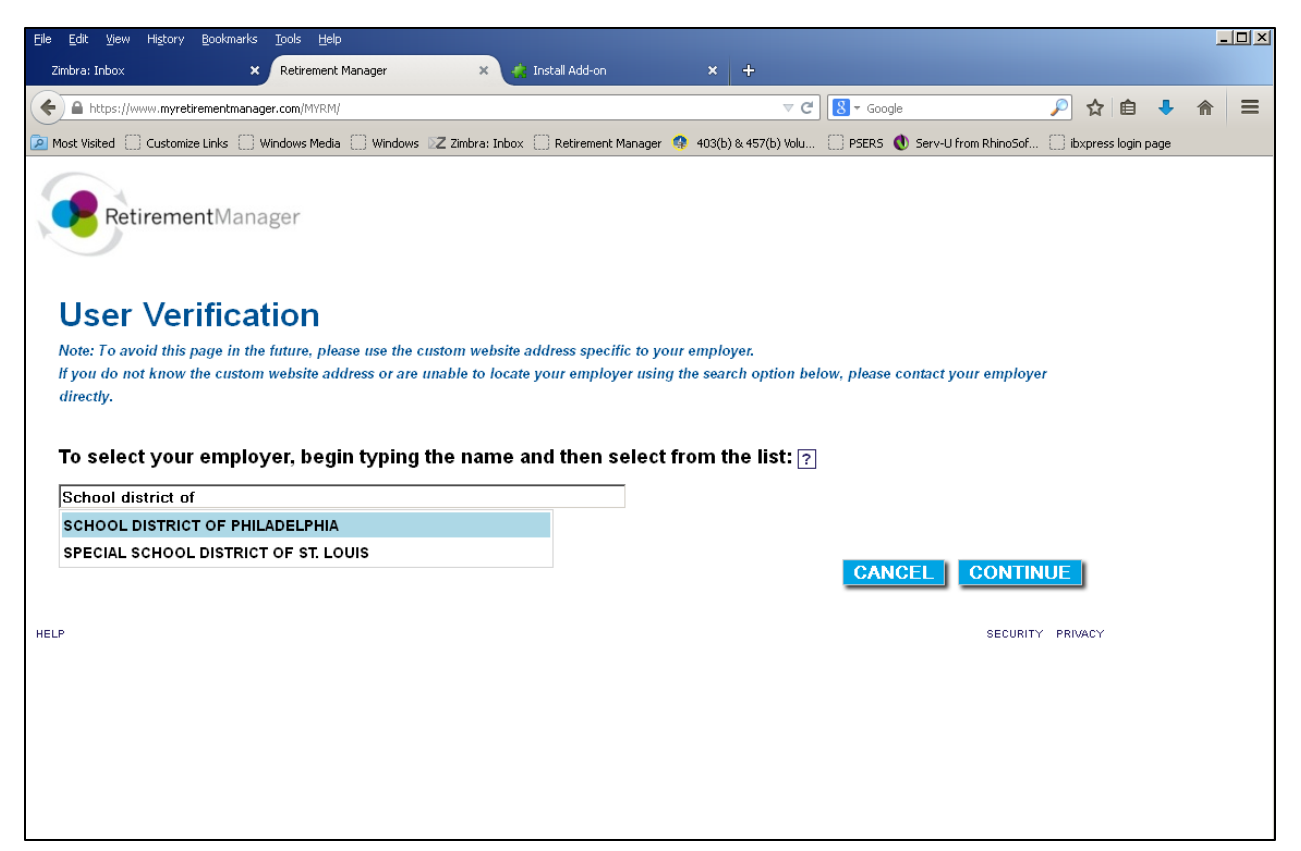

## Select School District of Philadelphia and Continue

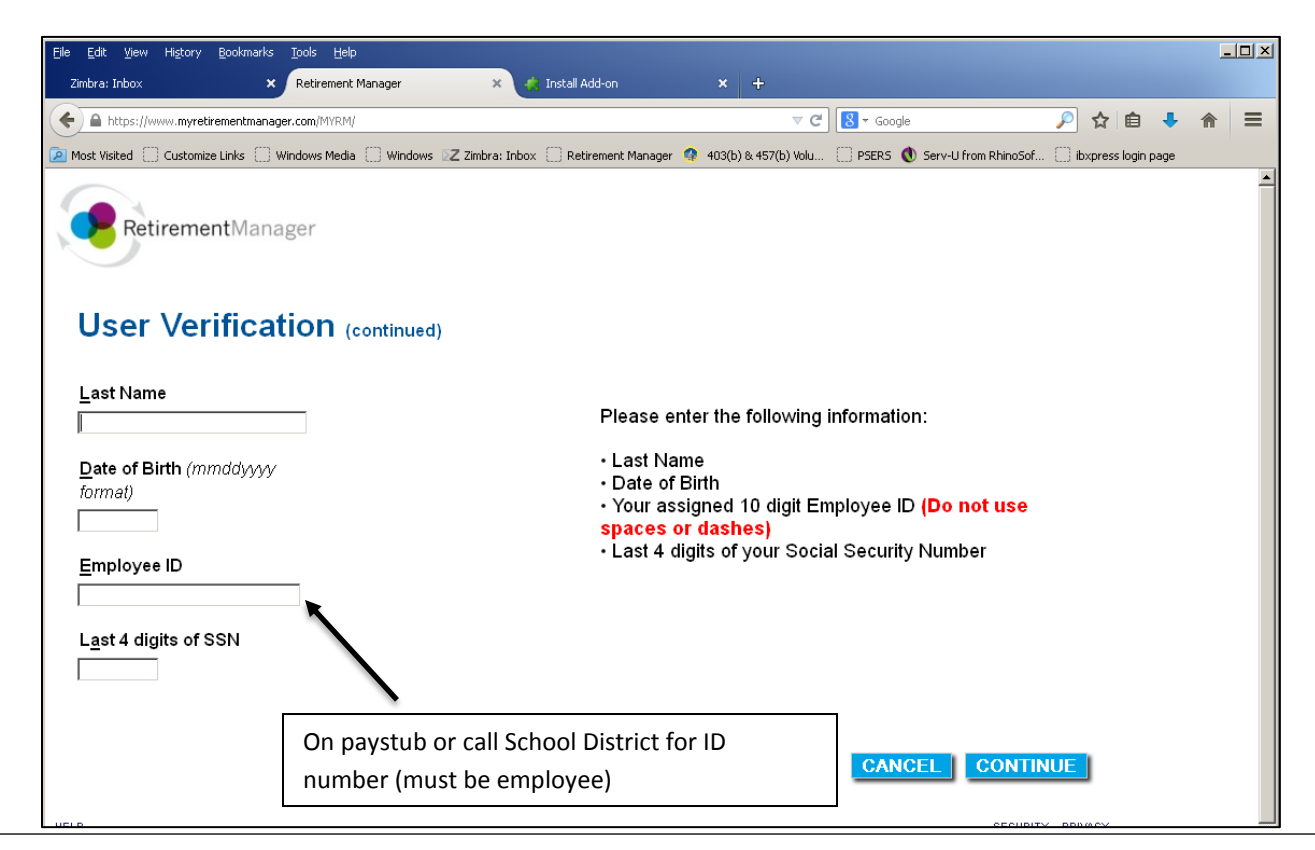

Select Continue. You will be brought to page where you make a username and password, and select a picture to help remember your password if you forget. Please write down your username and password.

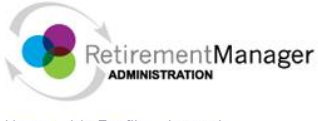

Home My Profile Logout

Search SSN/Employee ID 🔎

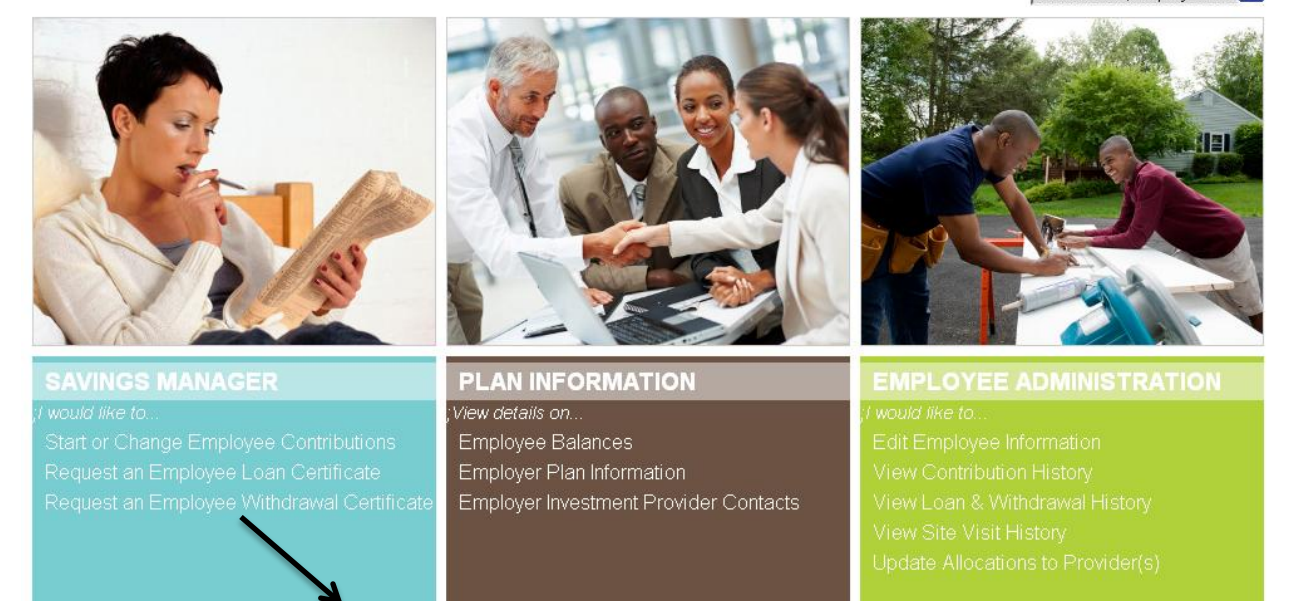

## Select Request a Withdrawal

| <u>F</u> ile <u>E</u> dit <u>V</u> iew Hi <u>s</u> tory <u>B</u> ookmarks (                                                                                                    | <u>T</u> ools <u>H</u> elp                                              |                                                                                                    |   |          |  |  |  |  |  |  |
|----------------------------------------------------------------------------------------------------|-------------------------------------------------------------------------|----------------------------------------------------------------------------------------------------|---|----------|--|--|--|--|--|--|
| Zimbra: Inbox 🛛 🗙                                                                                                    | Retirement Manager 🛛 🗙 🚑 Install Add-on                                 | × +                                                                                                    |   |          |  |  |  |  |  |  |
| + A https://www.myretirementma                                                                                                    | anager.com                                                              | 🔍 🤁 🖉 🗸 Google 🔎 🌟 自                                                                                                    | 4 | ≡        |  |  |  |  |  |  |
| 🙆 Most Visited 🗍 Customize Links 🗍 Windows Media 🗍 Windows ℤ Zimbra: Inbox 🦳 Retirement Manager 🤵 403(b) & 457(b) Volu 🗍 PSERS 🜒 Serv-U from RhinoSof 🗍 ibxpress login page                                                                                                    |                                                                         |                                                                                                    |   |          |  |  |  |  |  |  |
| RetirementManag                                                                                                    | ger                                                                     |                                                                                                    |   | <u> </u> |  |  |  |  |  |  |
| Home My Profile Logout                                                                                                    |                                                                         | You are viewing                                                                                                    |   |          |  |  |  |  |  |  |
|                                                                                                    |                                                                         | Search SSN/Employee ID 🔎                                                                                                    |   |          |  |  |  |  |  |  |
| SAVINGS MANAGER                                                                                                    | Select Plan and Distribution Type:                                      |                                                                                                    |   |          |  |  |  |  |  |  |
| Start or Change Employee   Contributions   Request an Employee Loan   Certificate   Request an Employee Withdrawal   Certificate   Vertificate   Vertificate | To request a distribution, select your plan:<br> 403(b) ∀oluntary<br> ▼ | Select the type of distribution you would like to request:    Please select a distribution type   Please select a distribution type   Hardship Withdrawal   In-Service Exchange |   |          |  |  |  |  |  |  |

Select the 403(b) voluntary (unless you are withdrawing from a 457(b). Select a hardship withdrawal if you are experiencing financial hardship according to the hardship withdrawal criteria that is listed on the next screen

|                                                          | Search SSN/Employee ID                                                                                                    |                                                           |              |                  |                      |                |  |  |  |
|----------------------------------------------------------|----------------------------------------------------------------------------------------------------|-----------------------------------------------------------|--------------|------------------|----------------------|----------------|--|--|--|
| SAVINGS MANAGER                                          | 403(b) Voluntary: <b>Har</b>                                                                                                    | dship Withdrawal Request                                  |              |                  |                      |                |  |  |  |
| Start or Change Employee                                 | Input the Requested Amount you would like to receive from each investment provider:                                                                                                    |                                                           |              |                  |                      |                |  |  |  |
| Contributions<br>Request an Employee Loan<br>Certificate | Provider Name                                                                                                    | Available Hardship Amount ?                               | As of Date ? | Requested Amount |                      |                |  |  |  |
| Request an Employee Withdrawal<br>Certificate            | Would you like to add a request from an investment provider not listed above?                                                                                                    |                                                           |              |                  |                      |                |  |  |  |
| ;;;;Review/Add Prior Transactions                        |                                                                                                    |                                                           |              | -                | You must be          |                |  |  |  |
| Confirmation                                             | Investment Provider N                                                                                                    | ame Please select provider                                |              | Select "No"      |                      | able to        |  |  |  |
| Commation                                                | Requested Amount                                                                                                    |                                                           |              |                  |                      | provide proof  |  |  |  |
|                                                          | ADD REQUEST                                                                                                    |                                                           |              | of one of the    |                      |                |  |  |  |
|                                                          | Select the reason for this Hardshin Withdrawal Request                                                                                                    |                                                           |              |                  |                      | reasons listed |  |  |  |
|                                                          |                                                                                                    |                                                           |              |                  |                      | for a          |  |  |  |
|                                                          | weicher expenses für your spouse, or your dependent (or primary benenciary ouner than your spouse in your plan allows).                                                                                                    |                                                           |              |                  |                      | hardship. If   |  |  |  |
|                                                          | Expenses directly related to the purchase of your principal residence, excluding mortgage payments.                                                                                                    |                                                           |              | none of these    |                      |                |  |  |  |
| PLAN INFORMATION                                         | Tuition-related educational fees, including room and board for the next 12 months for post-secondary education for you, your spouse, your children, or your dependents (or primary beneficiary other than your spouse if your plan allows).                                                                                                    |                                                           |              |                  |                      | reasons apply  |  |  |  |
|                                                          | Amounts required to private the private of the private of the priv | event eviction from, or foreclosure on, your principal re |              | to your          |                      |                |  |  |  |
| EMPLOYEE ADMINISTRATION                                  | Burial or funeral evonenses for your decessed narent shouse child or denendent (or minary beneficiary other than your shouse if your nian                                                                                                    |                                                           |              |                  | financial            |                |  |  |  |
|                                                          | Example in reneral expension for your deceased parent, spouse, critic, or dependent (or primary veneritically outer that your spouse in your plant allows).                                                                                                    |                                                           |              |                  | situation, you       |                |  |  |  |
|                                                          | Repairs for uninsured or underinsured damage to your principal residence due to theft, fire, storm or other casualty.                                                                                                    |                                                           |              |                  | <u>cannot</u> take a |                |  |  |  |
|                                                          |                                                                                                    |                                                           |              | CANCEL SUBMIT    |                      | hardship.      |  |  |  |

Please type in the amount <u>needed</u>. Typically, if your request is more than what your proof shows that you need, your investment provider may <u>deny</u> the request completely, or only distribute what the proof says is needed (i.e. Employee requests \$5000.00, but eviction notice says \$2000.00 is needed. Investment provider may deny request or only process amount needed). Not typing in the needed amount may delay your request.

After all the above steps:

- -Click Agree to the Terms and Conditions
- -Print the certificate that pops up in a separate window and attach to paperwork you would have received from your vendor.
- Since you are printing a certificate, you do **<u>not</u>** need a signature from the School District.